## 1 Innlogging

- Pinkode Ipad : 123456
- Åpne nettleser, gå inn på «ta.nif.no»
- Logg inn med brukernavn «kattem» og passord «kattem2017»
   → Dette er Kattem Håndball`s fellesbruker for LIVE-føring.

| Min idrett           |              |
|----------------------|--------------|
| Brukernavn           |              |
| kattem               |              |
| Passord              |              |
| kattem2017           |              |
|                      | Skjul passwo |
| Logg inn med Id      | rettens ID   |
| La meg være pålogget | buypa        |

## 2 Eksportere kamp

• Velg «live-kamper»

| TA | TurneringsAdmin      |                             |         |
|----|----------------------|-----------------------------|---------|
| U  | Klubb                | Rapport                     | Profil  |
|    | Live-kamper          | Klubbens lag med funksjoner | Logg av |
| 1  | Resultatregistrering |                             | Hjelp   |
| 忠  |                      |                             |         |

 Trykk på kampnummeret.
 Kun dagens kamper vil komme opp, dersom kampen ikke ligger der se at det står riktig kategori øverst til høyre (skal stå håndballsesongen xxxx/xxxx.)

|    | Sesong     | HÅNDBALL   | ✓ HÅN    | NDBALLS | SESONGEN 2019/2 | 020 💙       |      |
|----|------------|------------|----------|---------|-----------------|-------------|------|
| TA | Live-k     | amper      |          |         |                 |             |      |
| U  | Velg dato: | 07.01.2020 |          |         |                 |             |      |
|    | Kampnr     | Runde      | Dato     | Tid     | Hjemmelag       | Bortelag    |      |
|    |            |            |          |         |                 |             |      |
| 1  | 9902506    | 1 07       | .01.2020 | 18:00   | Hjemmelag Test  | Bortelag Te | ster |

• Velg «eksporter kampdata til LIVE»

| ТА           | Kampdetalje    | <b>er</b><br>sikt                  |                                              |
|--------------|----------------|------------------------------------|----------------------------------------------|
| U            | Oppdrag        |                                    | Eksporter kampdata til LIVE                  |
|              | Turnering      | LIVE Testkamper - Standard         |                                              |
|              | Kampnr         | 9902506                            |                                              |
| <b>. .</b> . | Runde          | Runde 1                            |                                              |
|              | Arrangør       | Kattem IL Håndballklubb - Håndball |                                              |
| æ            | Tid            | 07.01.2020 18:00                   |                                              |
|              | Bane           |                                    |                                              |
| >>           | Hjemmelag      | Hjemmelag Test (LA12010799007)     |                                              |
|              | Bortelag       | Bortelag Tester (LA12010799008)    |                                              |
|              | > Vis dommer   | oppdrag                            |                                              |
|              | Spillere Redi  | ger                                |                                              |
|              | > Vis Hjemme   | lag Test                           | påmeldt: 0/14 spillere, 0/4 i støtteapparat  |
|              | > Vis Bortelag | Tester                             | pårneldt: 0/14 spillere, 0/4 i støtteapparat |

 Dersom vellykket eksportering, trykk «gå til LIVE»
 Vanlig feil i eksportering kommer av at spillere ikke har betalt lisens, mangler draktnummer etc. Ta kontakt med lagets trener slik at de får rettet opp, enten på LIVEpad eller via egen app på telefon. Etter endringer er gjort må kampen eksporteres på nytt, og du må huke av for hvilke endringer som er gjort (f.eks oppdatert kamptropp.)

| TA  | Kampdetalje  | <b>97</b><br>sikt                  |                             |                            |                         |             |
|-----|--------------|------------------------------------|-----------------------------|----------------------------|-------------------------|-------------|
| U   | Oppdrag      |                                    | Eksporter kampdata til LIVE | Importer kampdata fra LIVE | Fjern kampdata fra LIVE | Gå til LIVE |
|     | Turnering    | LIVE Testkamper - Standard         |                             |                            |                         |             |
|     | Kampnr       | 9902506                            |                             |                            |                         |             |
| -   | Runde        | Runde 1                            |                             |                            |                         |             |
|     | Arrangør     | Kattem IL Håndballklubb - Håndball |                             |                            |                         |             |
| 215 | Tid          | 07.01.2020 18:00                   |                             |                            |                         |             |
|     | Bane         |                                    |                             |                            |                         |             |
| >>  | Hjemmelag    | Hjemmelag Test (LA12010799007)     |                             |                            |                         |             |
|     | Bortelag     | Bortelag Tester (LA12010799008)    |                             |                            |                         |             |
|     | > Vis dommer | oppdrag                            |                             |                            |                         |             |

## **3. INNE I LIVE**

- Før kampstart skal lagledere for begge lag signere at lagstropp er riktig. Dersom det under kamp oppdages spiller på banen som ikke er registrert i kamprapport og vedkommende ikke spiller under annet trøyenummer enn opprinnelig registrert skal dommer varsles umiddelbart og laget vil få direkte 2 minutters utvisning (så fremt lagleder på forhånd har godkjent og signert på rett tropp.)
- Velg «spillere»  $\rightarrow$  «signer kamptropp»  $\rightarrow$  lagledere fyller inn pinkode  $\rightarrow$  signer

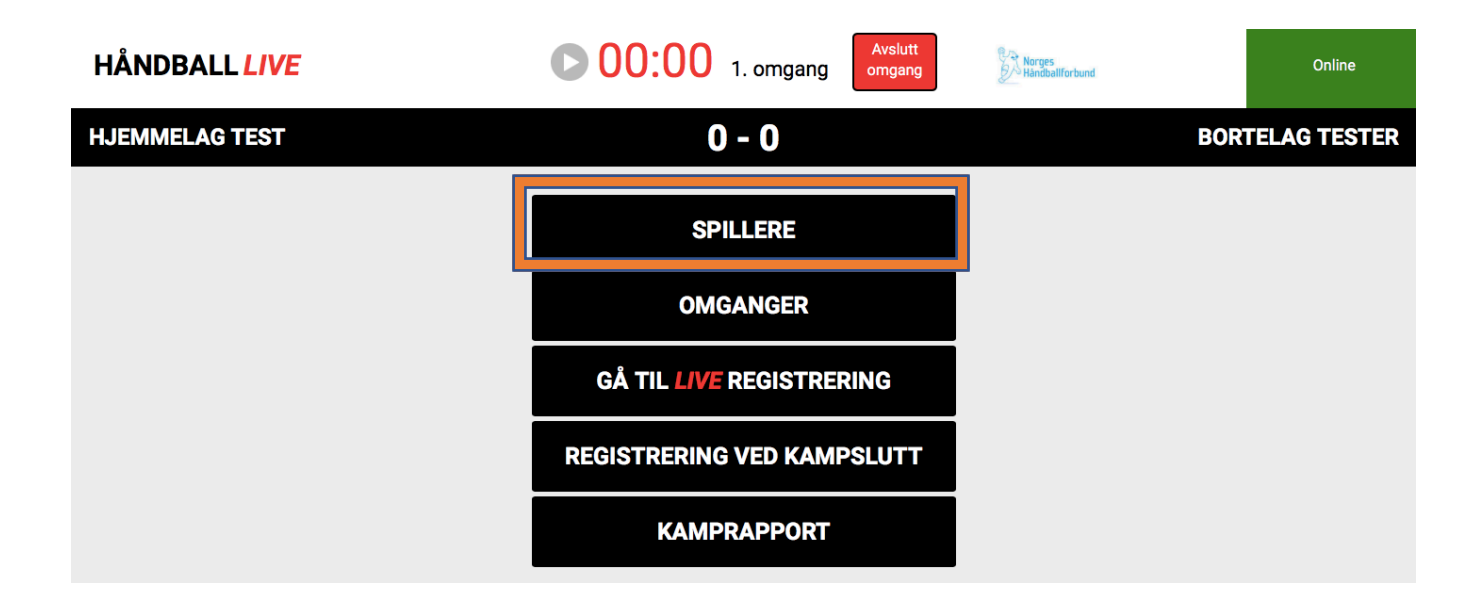

| HÅNDBALL <i>LIVE</i> | C 00:02 1. omgang | Norges | Online         |
|----------------------|-------------------|--------|----------------|
| HJEMMELAG TEST       | 0 - 0             | BC     | ORTELAG TESTER |
|                      | Lagoppstilling    |        |                |
|                      | HJEMMELAG         |        |                |
|                      | BORTELAG          | _      |                |
|                      | SIGNER KAMPTROPP  |        |                |
| Meny                 |                   | -      |                |

| HJEMMELAG TEST |                                  | 0 - 0       |                            |        | BORTELAG TESTER |
|----------------|----------------------------------|-------------|----------------------------|--------|-----------------|
|                |                                  | Kamptro     | рр                         |        |                 |
|                | Støtteapparat (Hjemmelag Test)   |             | Støtteapparat (Bortelag Te | ster)  |                 |
|                | Spillere (Hjemmelag Test)        |             | Spillere (Bortelag Tester) |        |                 |
|                | Tilbake                          |             |                            |        |                 |
|                |                                  | Signer kamp | otropp                     |        |                 |
|                | Signerer for begge lag           |             |                            |        |                 |
|                | Lagansvarlig for Hjemmelag Test  |             |                            |        |                 |
|                | Lagansvarlig for Bortelag Tester |             |                            |        |                 |
|                | Tilbake                          |             |                            | SIGNER |                 |

• Kampen er klar til å startes. Velg «gå til LIVE registrering»

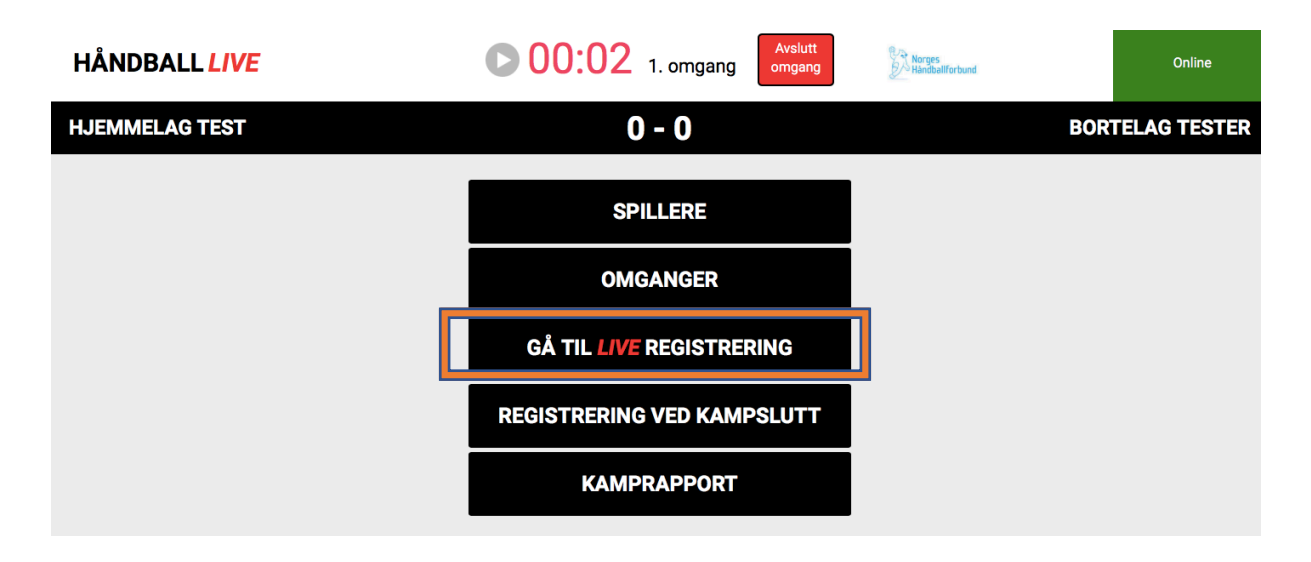

- Omganger startes og stoppes øverst på skjermen.
- Hjemmelag er blå, bortelag er rød. Ved å trykke på en av menypunktene vil du deretter få opp alle spillere som er tatt ut i tropp, og skal huke av for hvem mål/bestrafningen gjelder. Ved valg «bestrafning» vil du få opp nye valg (2.minutter, gult kort, rødt kort etc) og deretter hvilken spiller/støtteapparat det gjelder.
- Ved feil trykk «vis alle hendelser», finn aktuell hendelse og velg «fjern.»
- Timeout registreres nederst i skjermbilde, klokken stopper da automatisk i 1 minutt. Ikke registrer lagstimeout før det er gitt signal og godkjent av dommer.

Avalutt

| HÅNDBALL <i>LIVE</i>   | ••••••••••••••••••••••••••••••••••••    | Norges<br>Handballforbund | Online                 |
|------------------------|-----------------------------------------|---------------------------|------------------------|
| HJEMMELAG TEST         | 0 - 0                                   | BOR                       | TELAG TESTER           |
| Mài<br>Mài             |                                         |                           | Mål                    |
| 7-meter<br>Bestrafning |                                         |                           | 7-meter<br>Bestrafning |
|                        | Vis alle hendelser Timeout Deltatt Meny |                           |                        |

Kamp avsluttes ved å velge «avslutt omgang»  $\rightarrow$  avslutt omgang og kamp. •

| HÅNDBALL <i>LIVE</i>                                                                | 00:02 1. omgang        | Online         |
|-------------------------------------------------------------------------------------|------------------------|----------------|
| HJEMMELAG TEST                                                                      | BC                     | RTELAG TESTER  |
| Handalsar                                                                           | Avslutt omgang         |                |
| Mål         1. omgang - 00:00           1. omgang - 00:00         1. omgang - 00:00 | Avslutt omgang og kamp | Mål            |
| Mål<br>7-meter                                                                      | Avbryt                 | Mål<br>7-meter |
| Bestrafning                                                                         |                        | Bestrafning    |

- Velg «signer kamprapport»  $\rightarrow$  «signer kamprapport»  $\rightarrow$  dommere fyller inn pinkoder og «signer.»
- Lagledere trenger ikke signere etter kamp før J18.

| HÅNDBALL LIVE                      | ► 30:00 1. omgang          | Andres Händbellforbund | Online             |
|------------------------------------|----------------------------|------------------------|--------------------|
| HJEMMELAG TEST                     | 0 - 0                      | BOF                    | RTELAG TESTER      |
|                                    | Registrering ved kampslutt |                        |                    |
| Tilskuere:                         | Θ                          |                        |                    |
| Internt notat (Lagres automatisk): |                            |                        |                    |
|                                    |                            |                        |                    |
| Tilbake<br>Hendelser Protest       |                            |                        | Signer Kamprapport |

|                     |                 |                             |        |           | 💉 Si      | gner kamprap      | port 📕 | Skriv ut kar     | nprappor  | t |         |           |          |                 |         |               |    |     |               |        |          |
|---------------------|-----------------|-----------------------------|--------|-----------|-----------|-------------------|--------|------------------|-----------|---|---------|-----------|----------|-----------------|---------|---------------|----|-----|---------------|--------|----------|
| Norges Håndballforb | bund - LIVE Tes | kamper - Standard           |        |           |           |                   | st nh  | (©handball.no    |           |   |         |           |          |                 |         |               |    |     |               | KAMPR  | APPORT   |
| Kamp nr             |                 | 9902506                     | ResPIN | 7165958   |           | Tilskuere         |        | Dommerutg.       |           |   |         | Rappo     | rt følge | H .             |         |               |    |     | N             | lei    |          |
| Hall:               |                 | Dato og tid: 07.01.20 18:00 |        |           |           |                   |        |                  | Tidtaker: |   |         | Se        | kretær:  |                 |         |               |    |     |               |        |          |
| A Hjernmelag Te     | st              |                             |        |           | mot       | B Bortelag Tester |        |                  |           |   |         |           |          |                 | Sluttre | esultat A     |    |     | 0 B           |        | 0        |
| Halv tid            |                 | A B Fulltid                 |        | A B 1.For | rlengelse |                   | A      | B 2. Forlengelse |           |   | A B Ett | er 7 mete | ſ        |                 |         |               |    |     | A             | B      |          |
| Time Out            |                 | A Hjemmelag Test            |        |           |           |                   |        |                  |           |   |         | Deltat    | Fedt     | Adv             | 2'      | 2 2           | D  | R   | LS N          | tái 7n | 1 Tot    |
| 1. omg              |                 |                             |        |           |           |                   |        |                  |           |   |         |           |          |                 |         |               |    |     |               |        |          |
|                     |                 |                             |        |           |           |                   |        |                  |           |   |         |           |          |                 |         |               |    |     |               |        |          |
| I                   |                 |                             |        |           |           |                   |        |                  |           |   |         |           |          |                 |         |               |    |     |               |        |          |
| I                   |                 |                             |        |           |           |                   |        |                  |           |   |         |           |          |                 |         |               |    |     |               |        |          |
| I                   |                 |                             |        |           |           |                   |        |                  |           |   |         |           |          |                 |         |               |    |     |               |        |          |
| 2. omg              |                 |                             |        |           |           |                   |        |                  |           |   |         |           |          | $\square$       |         |               |    |     |               |        |          |
|                     |                 |                             |        |           |           |                   |        |                  |           |   |         |           |          |                 |         |               |    |     |               |        | _        |
| I                   |                 |                             |        |           |           |                   |        |                  |           |   |         |           |          |                 |         |               |    | +   | _             |        | +        |
| I                   |                 |                             |        |           |           |                   |        |                  |           |   |         |           |          | $\vdash$        | _       | $\rightarrow$ | _  | +   | $\rightarrow$ | _      | +        |
| I                   |                 |                             |        |           |           |                   |        |                  |           |   |         |           |          |                 | -       | $\rightarrow$ | +  | + + | _             | _      | +        |
| -                   |                 | _                           |        |           |           |                   |        |                  |           |   |         |           |          | $\vdash$        | -       | $\rightarrow$ | +- | + + | $\rightarrow$ | -      | +        |
| Inde                |                 |                             |        |           |           |                   |        |                  |           |   |         |           | -        | $\vdash$        | -       | $\rightarrow$ | +- | + + | $\rightarrow$ | -      | +        |
| under               |                 |                             |        |           |           |                   |        |                  |           |   |         |           |          | $\vdash$        | -       |               | +  | + + | -             | -      | +        |
| 5112                |                 |                             |        |           |           |                   |        |                  |           |   |         | +         |          | $\vdash$        | -       | $\rightarrow$ | +- | + + | $\rightarrow$ | +      | +        |
| glec                |                 |                             |        |           |           |                   |        |                  |           |   |         | +         |          | $\vdash$        | -       | -             | +  | + + | -             | +      | +-       |
| ler h               | Lerier &        |                             |        |           |           |                   |        |                  |           |   |         |           |          | $\vdash$        | -       | _             | -  | + + |               | _      | _        |
| S A                 | Leder P         |                             |        |           |           |                   |        |                  |           |   |         |           |          | $\vdash$        | _       |               | L- | +   |               |        |          |
| I                   | Leder 0         |                             |        |           |           |                   |        |                  |           |   |         |           | -        | $\vdash$        |         |               | E  | +   |               |        |          |
| I                   | Leder D         | -                           |        |           |           |                   |        |                  |           |   |         |           | -        | $\vdash$        |         |               |    | +   |               |        |          |
|                     |                 |                             |        |           |           |                   |        |                  |           |   |         |           |          |                 |         |               |    |     |               |        |          |
| Time Out            |                 | B Bortelag Tester           |        |           |           |                   |        |                  |           |   |         | Deltat    | t Født   | Adv             | 2'      | 2 2           | D  | R   | LS N          | tài 7n | i Tot    |
| 1. omg              |                 |                             |        |           |           |                   |        |                  |           |   |         | -         | -        | $\square$       |         |               | -  | +   | $\rightarrow$ |        | +        |
| I                   |                 |                             |        |           |           |                   |        |                  |           |   |         | -         | -        | $\square$       |         |               | -  | +   | $\rightarrow$ |        | +        |
| I                   |                 |                             |        |           |           |                   |        |                  |           |   |         | -         | -        | $\vdash$        |         |               | -  | +   | $\rightarrow$ |        | +        |
| I                   |                 |                             |        |           |           |                   |        |                  |           |   |         | -         | -        | $\vdash$        |         | $\rightarrow$ | -  | +   | $\rightarrow$ | +      | +        |
|                     |                 |                             |        |           |           |                   |        |                  |           |   |         |           |          |                 | -       | $\rightarrow$ | +  | + + | _             | _      | +        |
| 2. omg              |                 |                             |        |           |           |                   |        |                  |           |   |         | +         | -        | $\vdash$        |         | +             | -  | +   | +             | -      | +        |
|                     |                 | +                           |        |           |           |                   |        |                  |           |   |         | -         | -        | $ \rightarrow $ | -       | $\rightarrow$ | -  | +   | $\rightarrow$ | -      | +        |
| I                   |                 | -                           |        |           |           |                   |        |                  |           |   |         | -         | +        | $\vdash$        | -       | -             | -  | +   | $\rightarrow$ | -      | +        |
| I                   |                 |                             |        |           |           |                   |        |                  |           |   |         | +         | +        | $\vdash$        | -       | +             | +  | +   | +             | -      | +        |
| I                   |                 |                             |        |           |           |                   |        |                  |           |   |         | +         | -        | $\vdash$        | -       | -             | +  | + + | +             | -      | +        |
| c .                 |                 | +                           |        |           |           |                   |        |                  |           |   |         | +         | +        |                 | -       | -             | -  | + + | -             | -      | +        |
| hde                 |                 |                             |        |           |           |                   |        |                  |           |   |         | -         | -        | $\vdash$        |         | +             | -  | +   | +             |        | +        |
| radus               |                 |                             |        |           |           |                   |        |                  |           | _ |         | -         |          | $ \rightarrow $ | -       | -             | -  | +   | -             | -      | +        |
| 2                   |                 |                             |        |           |           |                   |        |                  |           |   |         | -         | -        | $ \rightarrow $ |         |               | -  | + + | _             | -      | <u> </u> |

|                                  |          | Kamp    | otropp                     |                  |
|----------------------------------|----------|---------|----------------------------|------------------|
| Støtteapparat (Hjemmelag         | Test)    |         | Støtteapparat (Bortelag T  | ester)           |
| Spillere (Hjemmelag Test)        |          | Deltatt | Spillere (Bortelag Tester) | Deltatt          |
|                                  |          | Intern  | t notat                    |                  |
|                                  |          |         |                            |                  |
|                                  |          |         |                            |                  |
| Dommere                          |          | lkko    | e møtt Fritekst            |                  |
| Live Testdommer1                 | PIN-KODE |         |                            |                  |
| Live Testdommer2                 | PIN-KODE |         |                            |                  |
| Delegater                        |          |         |                            |                  |
| Lagansvarlig for Hjemmelag Test  |          |         |                            |                  |
| Lagansvarlig for Bortelag Tester |          |         |                            |                  |
| Tilbake                          |          |         |                            | s                |
|                                  |          |         |                            | FULLFØR OG AVSLU |

07.01.20 Julie